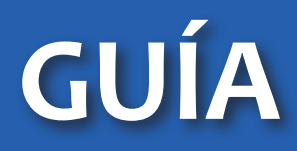

# ACTUALIZACIÓN DE DATOS PERSONALES DE ESTUDIANTES

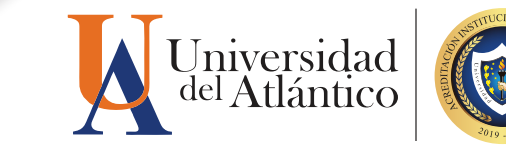

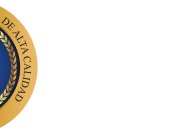

DEPARTAMENTO DE ADMISIONES Y REGISTRO ACADÉMICO

### **Consideraciones Generales**

El Departamento de Admisiones invita a toda la comunidad estudiantil a realizar la actualización de sus datos personales, lo que permitirá confiabilidad en la información, mejorar los medios de comunicación y facilitar los procedimientos con otras instituciones como: Cajas de Compensación, Jóvenes en Acción, Icetex y DANE.

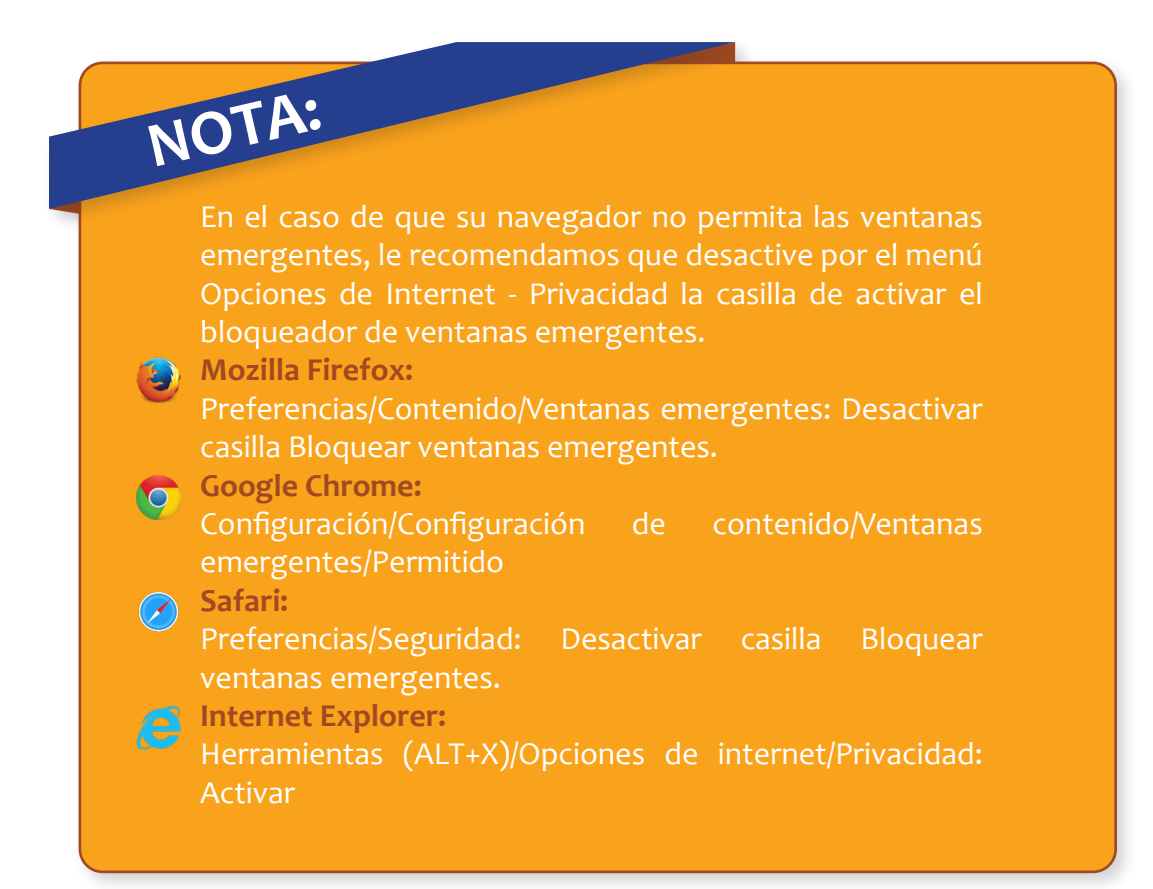

3

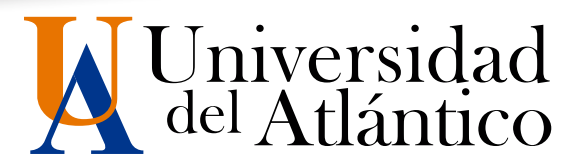

### Paso 1:

Ingrese a la página de la Universidad:

www.uniatlantico.edu.co

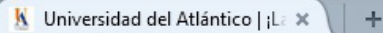

) 🛈 🔒 | https://www.uniatlantico.edu.co/uatlantico/

## Paso 2:

#### Haga click en el enlace Campus IT

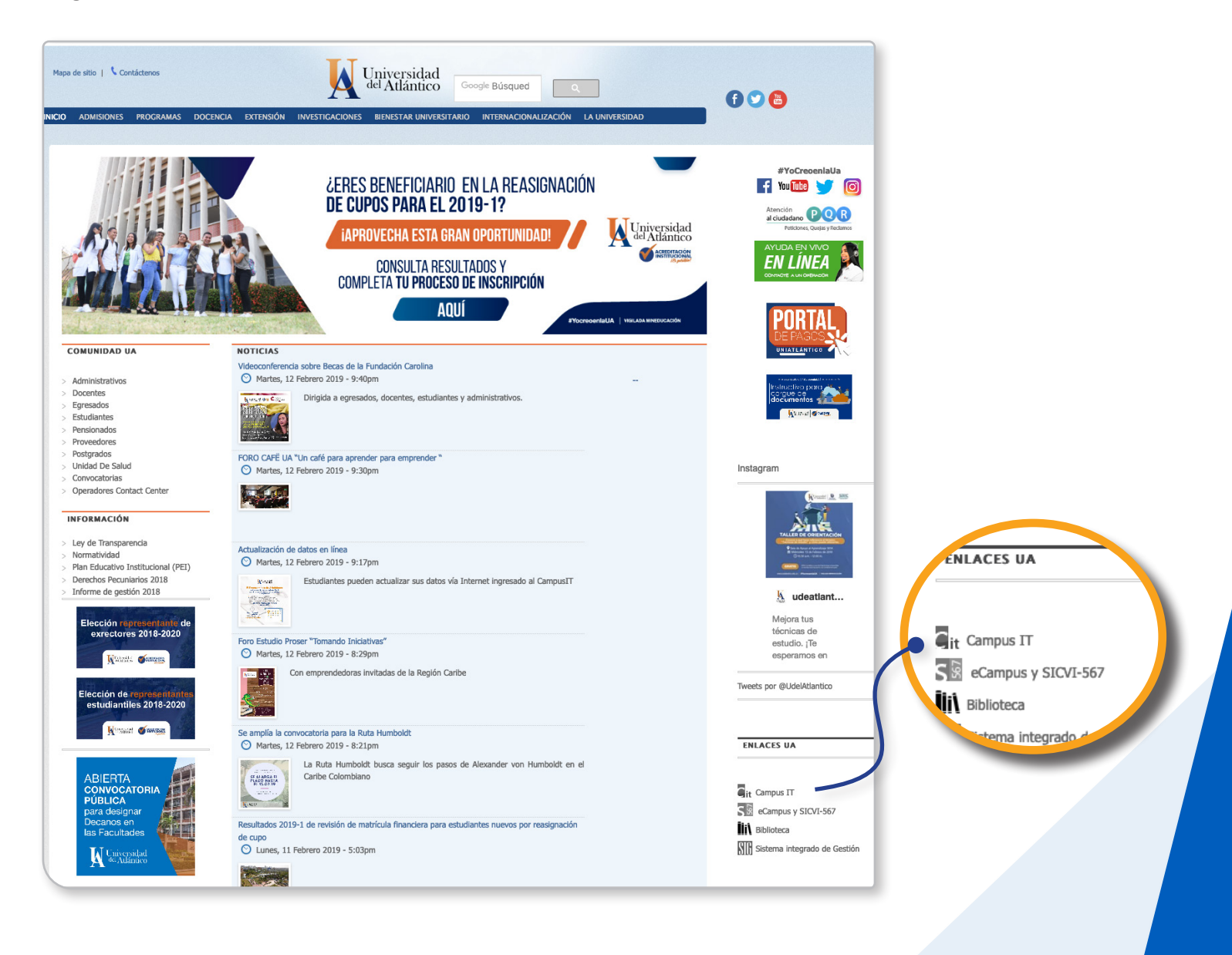

#### Digite su usuario y contraseña.

Paso 3:

Tenga en cuenta que esta información para el acceso al Campus IT, es totalmente personal e intransferible.

| Transa<br>Ninicio Seguro | CCIONES Universidad del Atlántico                              |
|--------------------------|----------------------------------------------------------------|
|                          | Estimado usuario, digite su clave para ingresar al portal web. |
| L                        | Usuario                                                        |
|                          | Contraseña                                                     |
|                          | → Ingresar                                                     |
|                          | Olvido su contraseña?                                          |

### Paso 4:

Ya en su campus, seleccione la opción Académico Estudiante.

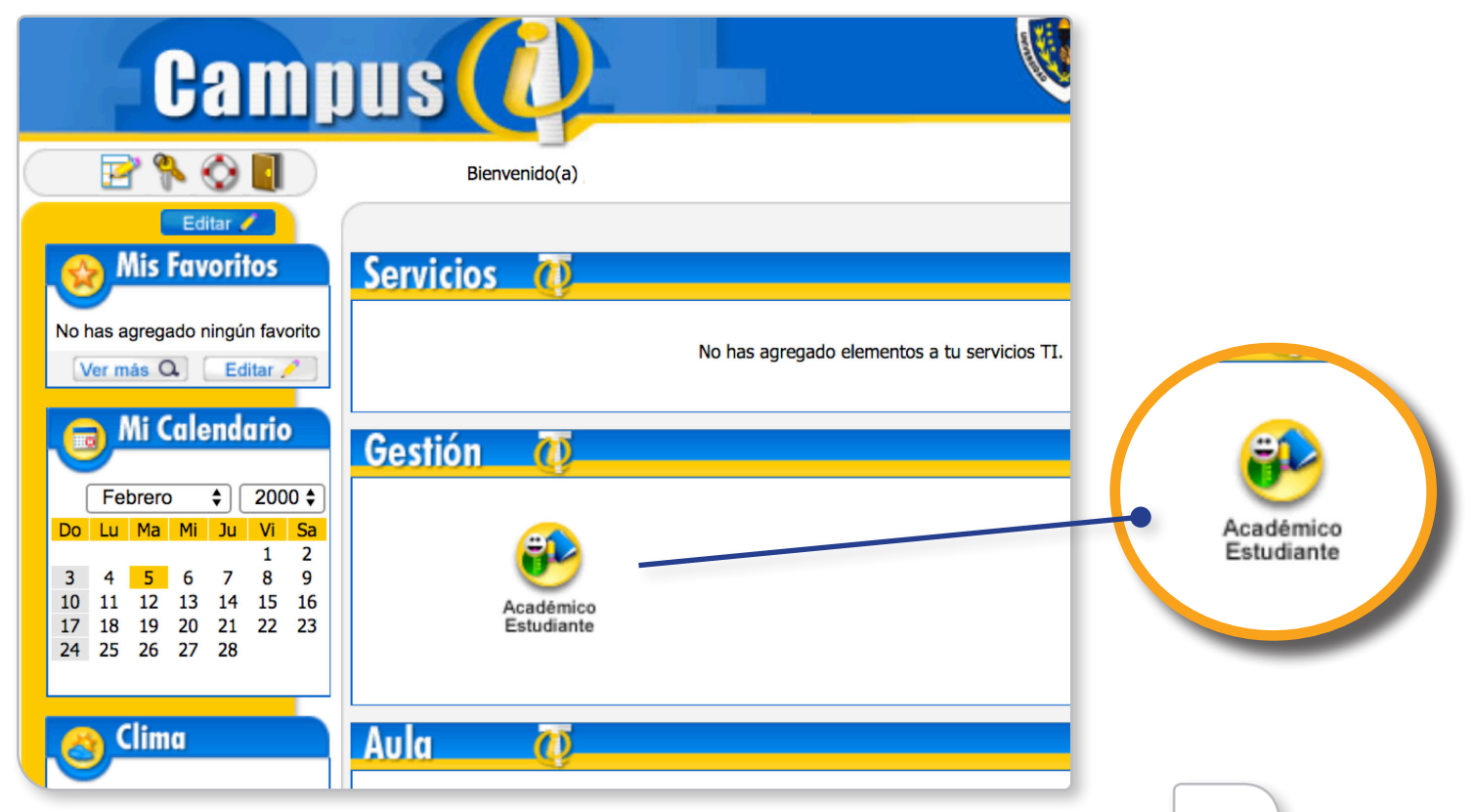

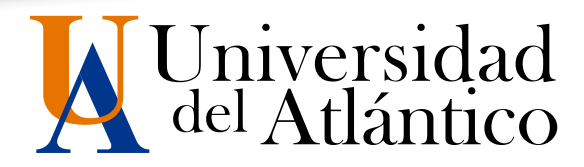

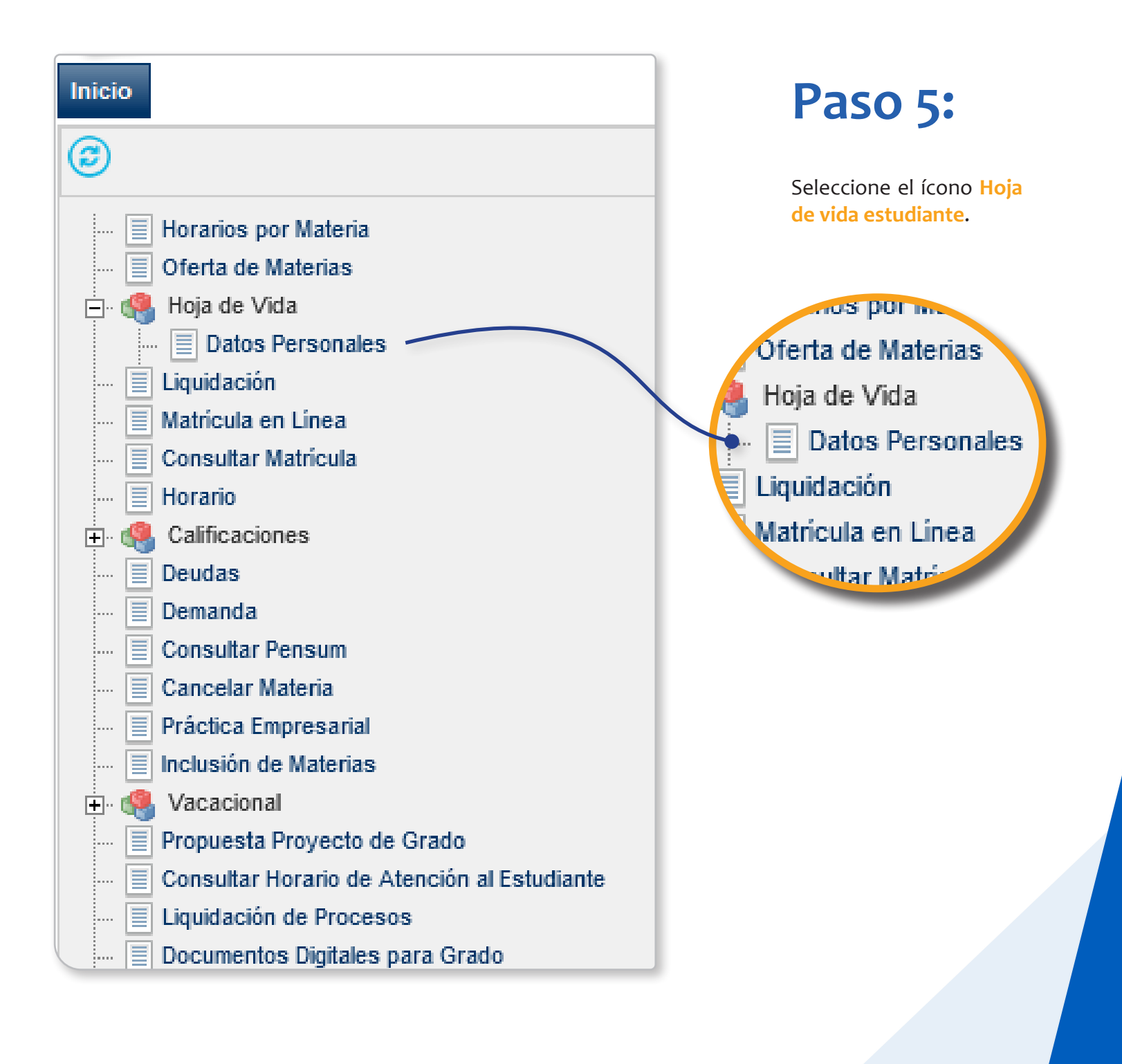

Paso 6:

Verifique sus datos y haga click en Continuar

| Academusoft Académico                       | 4.0 - Estudiante   |                         | AcademuSoft <sup>©</sup> |
|---------------------------------------------|--------------------|-------------------------|--------------------------|
| 🚺 🚺 🐨 🏟 💻 🗰 🎯 📼                             |                    |                         | Bienvenido,              |
| Inicio Datos Person X                       |                    |                         |                          |
| 0                                           |                    |                         |                          |
| 🗐 Horarios por Materia                      |                    | Hoja de Vida Estudiante |                          |
| Oferta de Materias                          | l de stille stille |                         | anaban                   |
| 🚊 🥷 Hoja de Vida                            | Identificación     |                         | onbie                    |
| 📃 Datos Personales                          |                    |                         |                          |
| 📃 Liquidación                               |                    |                         |                          |
| 📃 Matrícula en Línea                        |                    |                         | Continuar                |
| 📃 Consultar Matrícula                       |                    |                         |                          |
| 📃 Horario                                   |                    |                         |                          |
| 🕀 🥵 Calificaciones                          |                    |                         |                          |
| Deudas                                      |                    |                         |                          |
| Demanda                                     |                    |                         |                          |
| Consultar Pensum                            |                    |                         |                          |
| Cancelar Materia                            |                    |                         |                          |
| Práctica Empresarial                        |                    |                         |                          |
| Inclusión de Materias                       |                    |                         |                          |
| 🕀 🥵 Vacacional                              |                    |                         |                          |
| Propuesta Proyecto de Grado                 |                    |                         |                          |
| Consultar Horario de Atención al Estudiante |                    |                         |                          |
| Liquidación de Procesos                     |                    |                         |                          |
| Documentos Digitales para Grado             |                    |                         |                          |
|                                             |                    |                         |                          |
|                                             |                    |                         |                          |
|                                             |                    |                         |                          |
|                                             |                    |                         |                          |
|                                             |                    |                         |                          |

## Paso 7:

Haga click en el botón Modificar, si va a actualizar alguno de los datos.

Modificar

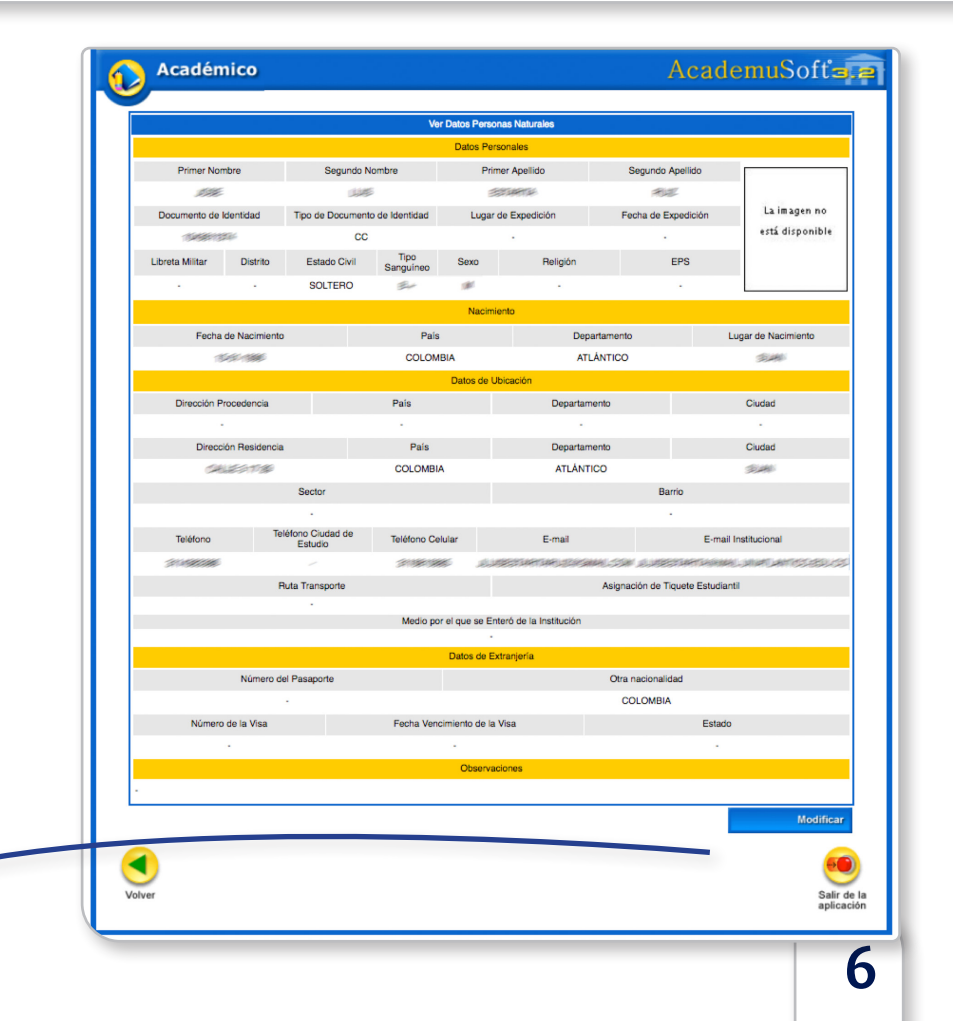

# Paso 8:

Si ya actualizó sus datos personales dele click al botón Aceptar de la ventana emergente.

7

| Académico                      |                                                                                                    |                              | AcademuSofta           |
|--------------------------------|----------------------------------------------------------------------------------------------------|------------------------------|------------------------|
|                                | Modificar Date                                                                                                    | os Personas Naturales        |                        |
|                                | Dato                                                                                                    | s Personales                 |                        |
| Primer Nombre                  | Segundo Nombre                                                                                                    | Primer Apellido              | Segundo Apellido       |
|                                |                                                                                                    | (HARE)                       | CAL.                   |
| Documento de Identidad         | Tipo de Documento de Identidad                                                                                                    | Lugar de Expedición          | Fecha de Expedición    |
| California and a second second | CC 🔽                                                                                                    |                              |                        |
| breta Militar Distrito         | Estado Civil Tipo<br>Sanguíneo                                                                                                    | Sexo Religión                | EPS                    |
|                                | SOLTERO 🔽                                                                                                    |                              | <b>•</b>               |
|                                | N                                                                                                    | acimiento                    |                        |
| Fecha de Nacimiento            | and the second second sec | Departamento                 | Lugar de Nacimiento    |
|                                | COLO                                                                                                    | ea modificar la información? | <b>T</b>               |
|                                | ¿Lata seguro que des                                                                                                    | ea mounicar la mormación:    |                        |
| Dirección Procedencia          | Pala                                                                                                    | Departamento                 | Ciudad                 |
|                                |                                                                                                    | Cancelar                     | <b>_</b>               |
| Dirección Residencia           | Pala                                                                                                    | Caricelai                    | Ciudad                 |
|                                | COLOMON                                                                                                    |                              |                        |
| 5                              | ector                                                                                                    |                              | Barno                  |
| Teléfono                       | Ciudad de Tatétana Calulas                                                                                                    | C mult                       |                        |
| Est                            | udio Telerono Celular                                                                                                    | e-mail                       | E-mail institucional   |
| Buta                           | Transnorte                                                                                                    | Asignación o                 | le Tiquete Estudiantil |
|                                |                                                                                                    | Asignation o                 |                        |
|                                | Medio por el que                                                                                                    | se Enteró de la Institución  |                        |
|                                |                                                                                                    |                              |                        |
|                                | Datos                                                                                                    | de Extranjería               |                        |
| Número del                     | Pasaporte                                                                                                    | Otra Nac                     | cionalidad             |
|                                |                                                                                                    | COLOMBIA                     |                        |
| Número de la Visa              | Fecha                                                                                                    | Vigencia de la Visa          | Estado de la Visa      |
|                                |                                                                                                    |                              |                        |

## Paso 9:

Con esta ventana finaliza la actualización de sus datos personales.

Agradecemos su compromiso con la Universidad del Atlántico.

| Académico | Ac                                 | ademuSofta.a              |
|-----------|------------------------------------|---------------------------|
|           | Modificar Datos Personas Naturales | ]                         |
| Volver    |                                    | Salir de la<br>aplicación |

NOTA IMPORIAN Recuerde que al ingresar al CampusIT es importante activar el acceso a su correo institucional para que pueda realizar una futura recuperación de su usuario y contraseña de forma inmediata.

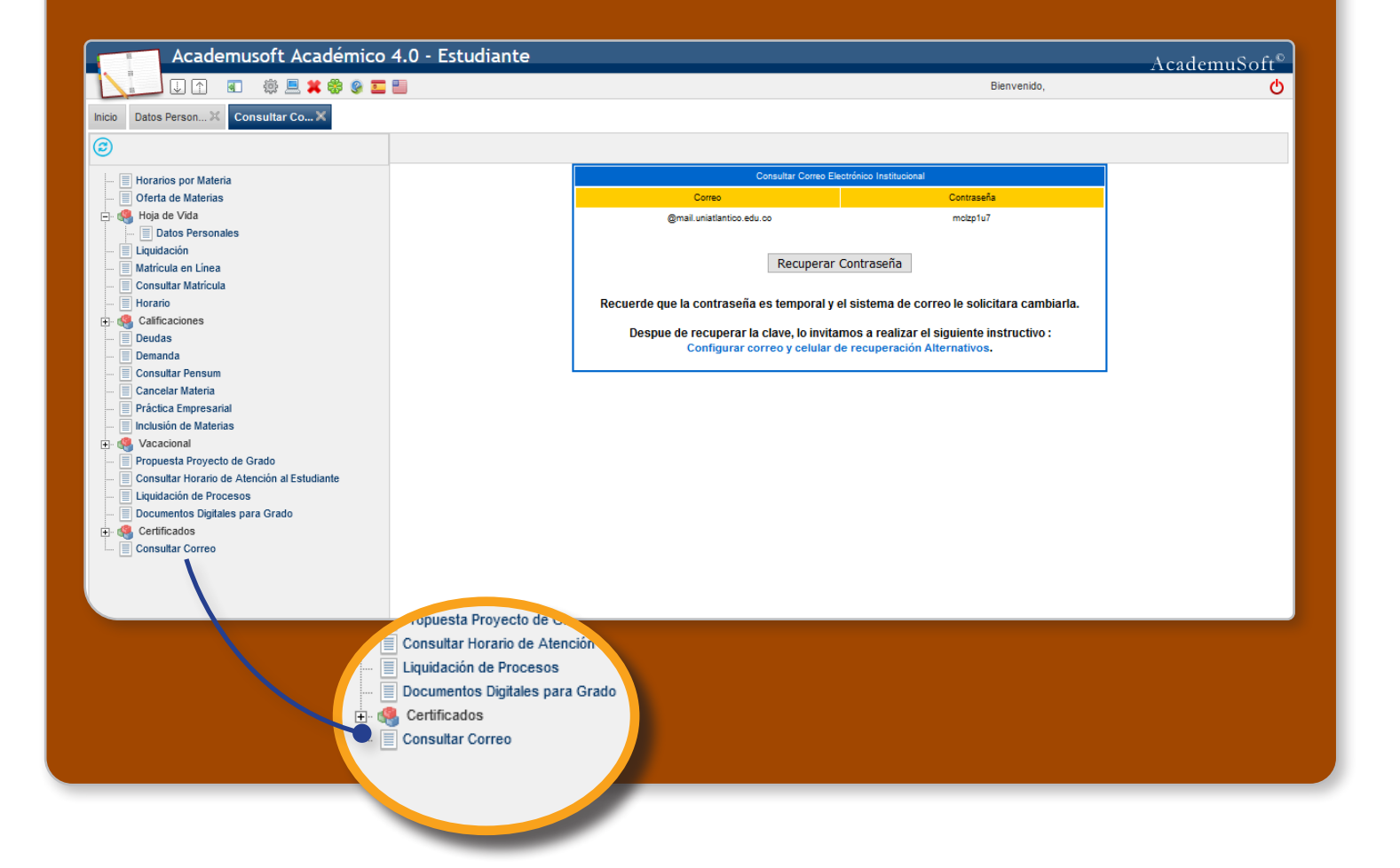

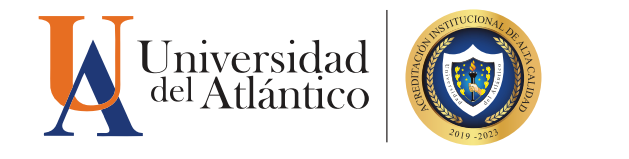

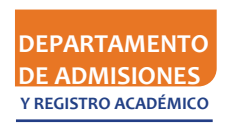